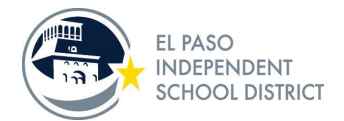

## Setup Guide for iPads

This document will walk you through the setup of your new iPad.

When you first turn on the device please walk through the setup choosing the options listed below.

1. Select English.

|            | 🗢 Not Charging 🗷 |
|------------|------------------|
|            |                  |
|            |                  |
| English    | >                |
| 简体中文       | 22               |
| 繁體中文       | >                |
| 日本語        | >                |
| Español    | >                |
| Français   | >                |
| Deutsch    | >                |
| Русский    | >                |
| Português  | >                |
| Italiano   | >                |
| 한국어        | >                |
| Türkçe     | >                |
| Nederlands | >                |
| العربية    | >                |

2. Select United States.

| < Back |                                     | Not Charging |
|--------|-------------------------------------|--------------|
|        | ()<br>Select Your Country or Region | n            |
|        | United States                       | ×            |
|        | MORE COUNTRIES AND REGIONS          |              |
|        | Åland Islands                       | >            |
|        | Albania                             | >            |
|        | Algeria                             | >            |
|        | American Samoa                      | >            |
|        | Andorra                             | >            |
|        | Angola                              | >            |
|        | Anguilla                            | 2            |
|        | Antarctica                          | >            |

3. If the Quick Start page shows, please select Set Up Manually to continue.

|                                       | Hello                                                                                          |                                                                             |
|---------------------------------------|------------------------------------------------------------------------------------------------|-----------------------------------------------------------------------------|
|                                       |                                                                                                |                                                                             |
|                                       |                                                                                                |                                                                             |
|                                       | Press home to appar                                                                            |                                                                             |
|                                       |                                                                                                |                                                                             |
|                                       | Quick Sta                                                                                      | rt                                                                          |
| Bring you                             | r current iPhone or iPad near this                                                             | iPad to sign in and set up.                                                 |
| If your other iP<br>sure it's running | hone or iPad doesn't show option<br>g iOS 11 or later, and has Bluetootl<br>this iPad manually | ns for setting up this iPad, make<br>h turned on. You can also set up<br>7. |
|                                       |                                                                                                |                                                                             |
|                                       |                                                                                                |                                                                             |
|                                       |                                                                                                |                                                                             |
|                                       |                                                                                                |                                                                             |
|                                       |                                                                                                |                                                                             |

4. If you are setting up this device at your campus, please select EPISD-IPADS and enter the password.

| CHOOSE A NETWORK                                                                                          |                               |
|----------------------------------------------------------------------------------------------------|-------------------------------|
| ATTRbFXSKI                                                                                                | <b>a</b>                      |
| DIRECT-xy202EF4-                                                                                          | <b>₽</b> 중 (j)                |
| EPISD-IOT                                                                                                 | <b>a</b>                      |
| EPISD-IPADS                                                                                               | a 🤶 (i)                       |
| EPISD-PUBLIC-ACCESS                                                                                       | <b>?</b> (i)                  |
| Other                                                                                                    |                               |
|                                                                                                    |                               |
| Ask to Join Networks                                                                                      | $\bigcirc$                    |
| Known networks will be joined automatically.<br>networks are available, you will have to manu<br>network. | If no known<br>Ially select a |

5. If you are setting up this device at home, please select your home Wi-Fi from the list and enter the password to connect.

| Jack |                             | Enter the passwo  | ord for "ATTBCHw    | TUI"       |      |  |
|------|-----------------------------|-------------------|---------------------|------------|------|--|
|      | Cancel                      | Enter             | Password            |            | Join |  |
|      | Password                    |                   |                     |            |      |  |
|      |                             |                   |                     |            | ÷    |  |
| 3.6  | 2                           |                   |                     |            | (î:  |  |
|      |                             |                   |                     |            | ¢    |  |
|      |                             |                   |                     |            | •    |  |
|      |                             |                   |                     |            | ¢    |  |
|      |                             |                   |                     |            | *    |  |
|      | Surf@ThePointe              |                   |                     |            | - 7  |  |
|      | Choose Another No           | etwork            |                     |            |      |  |
| C    | onnect to Mac or PC         |                   |                     |            |      |  |
| Se   | et up your iPad using a Mac | or PC if your Wi- | Fi network is not a | available. |      |  |
|      |                             |                   |                     |            |      |  |

6. It will take a few moments to activate and download the configuration. When the remote Management screen appears, please select Next at the top right of the screen.

| 9:41 AM Tue Jan 9                                                                                                    | Rot Charging  ■ ■ ■ ■ ■ ■ |  |  |  |
|----------------------------------------------------------------------------------------------------|---------------------------|--|--|--|
| <b>∠</b> Back                                                                                                    | Next                      |  |  |  |
|                                                                                                    |                           |  |  |  |
|                                                                                                    |                           |  |  |  |
| Ø                                                                                                    |                           |  |  |  |
| Remote Management                                                                                                    |                           |  |  |  |
| "El Paso Independent Sch Dist" will automatically configure your iP                                                                                                    | ad.                       |  |  |  |
|                                                                                                    |                           |  |  |  |
| What does Remote Management do?                                                                                                    |                           |  |  |  |
| Remote management enables the administrator of "El Paso Independ<br>Sch Dist" to set up email and network accounts, install and configur<br>apps, and manage this iPad's settings. | ent<br>re                 |  |  |  |
| About Remote Management                                                                                                    |                           |  |  |  |
|                                                                                                    |                           |  |  |  |
|                                                                                                    |                           |  |  |  |
|                                                                                                    |                           |  |  |  |
|                                                                                                    |                           |  |  |  |
|                                                                                                    |                           |  |  |  |
|                                                                                                    |                           |  |  |  |
|                                                                                                    |                           |  |  |  |
|                                                                                                    |                           |  |  |  |
|                                                                                                    |                           |  |  |  |
|                                                                                                    |                           |  |  |  |
|                                                                                                    |                           |  |  |  |
|                                                                                                    |                           |  |  |  |

## 7. Enable Location Services

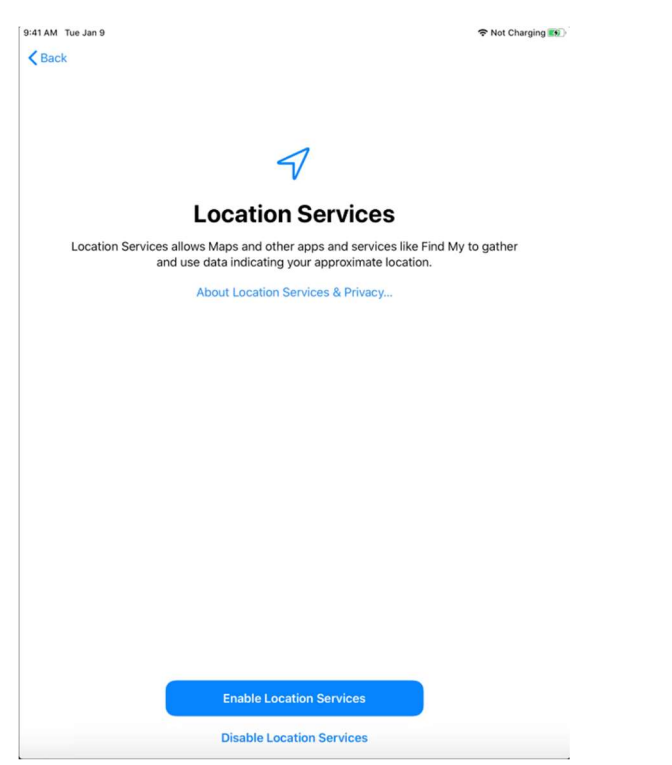

8. Self Service and Classlink will download and install automatically.

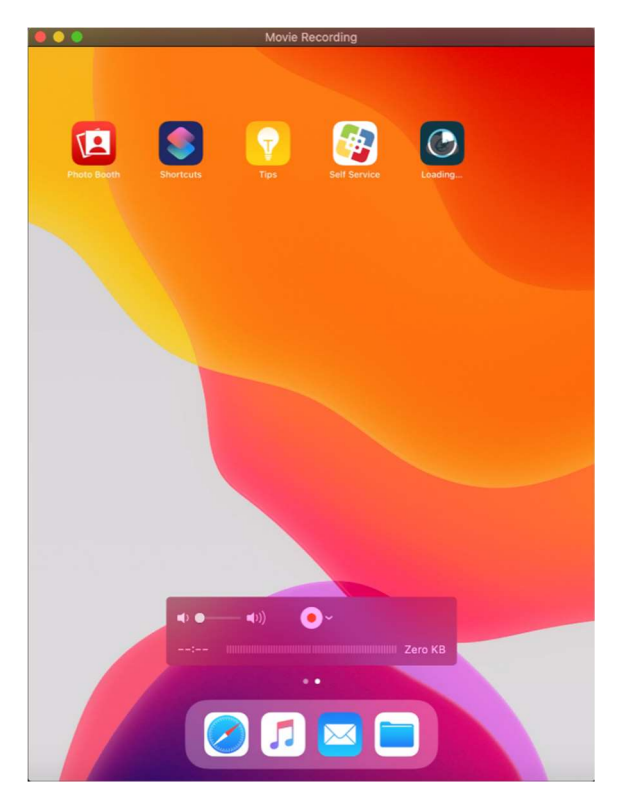

- 9. To install apps please open up the Self Service application. Select Don't Allow notifications and then continue when asked about analytics.
- **10.** Click install on the application you wish to install. The application will download and install and show up on the desktop when ready.

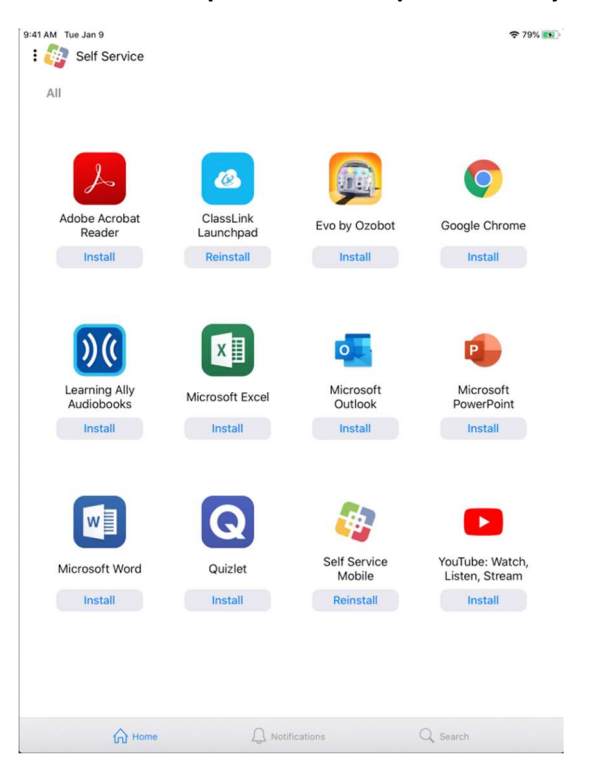